# How to Meridian SDK (For Android Studio)

I recently found myself in the need to download the Meridian SDK for a demo I am working on. I am currently taking on the feat of developing an app using the Meridian SDK in order to show to end users at an event.

I thought I'd share the trials and tribulations I encountered when trying to demystify the README document that, while straightforward, can be confusing for someone who has very little experience with app development.

The contents of the SDK downloadable file look like this:

| lame                | Date modified      | Туре        | Size     |
|---------------------|--------------------|-------------|----------|
| .idea               | 1/8/2019 11:24 AM  | File folder |          |
| - MeridianSamples   | 1/8/2019 11:24 AM  | File folder |          |
| meridian-4.10.0.aar | 12/13/2018 8:31 AM | AAR File    | 1,926 KB |
| README.md           | 12/13/2018 8:31 AM | MD File     | 3 KB     |
| RELEASE_NOTES.md    | 12/13/2018 8:31 AM | MD File     | 26 KB    |
|                     |                    |             |          |
|                     |                    |             |          |
|                     |                    |             |          |
|                     |                    |             |          |

This SDK package will assist you in embedding Meridian's maps and directions features into your own Android apps. You create your location-based data and maps at https://edit.meridianapps.com then use this SDK to display them in your app. The SDK provides all the necessary functionality of downloading the relevant location data and presenting the UI for maps & wayfinding.

The most important file inside the SDK is the .aar file.

### Follow these Steps

#### Step 1: Extract this file onto your PC.

I recommend extracting the file in the same folder where your Android projects will be stored.

## Step 2: Create a "Local Repository" file within your project.

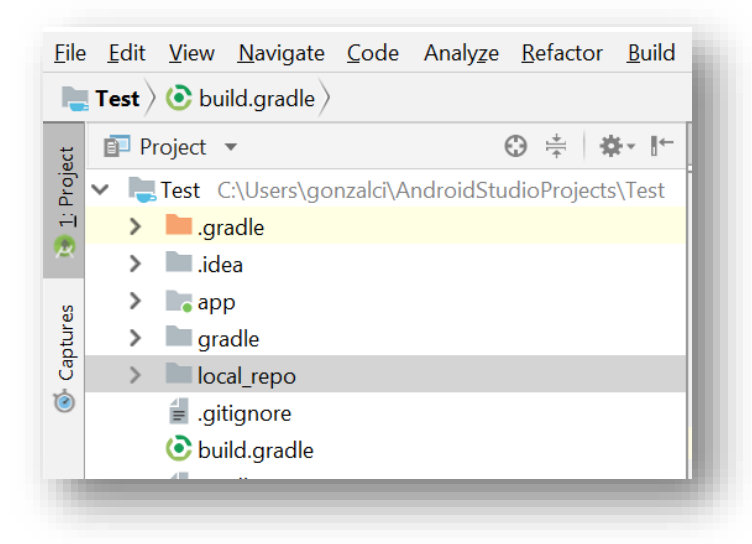

The "Get Started with the Android SDK" article within the meridian knowledge base explains how to do this on a general level, I got a little more specific. Adding the local\_repo file is the easiest way to get this step done in my opinion.

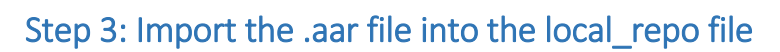

| / /                                                                                                    |                                                              | ••••••••••••••••••••••••••••••••••••••                                                                                                    |                                                                                                    |                                                                     |
|----------------------------------------------------------------------------------------------------|--------------------------------------------------------------|----------------------------------------------------------------------------------------------------|----------------------------------------------------------------------------------------------------|---------------------------------------------------------------------|
| Project 🔻                                                                                                    |                                                              | C LoginActivity.java × 🙀 AndroidManifest.xml × C app × C Tes                                                                                                    | it ×                                                                                                  |                                                                     |
| Test C:\Users\gonzalci\Andr<br>>gradle<br>>gradle<br>>gradle<br>>gradle<br>>gradle<br>>gradle<br>>gradle<br>>gradle<br>>gradle<br>>gradle<br>>                                                                                                    | → Move                                                       | 14       Image: Constraint of the second second seco | - X<br>Search meridian-andro P<br>Date mo<br>1/9/2015<br>1/4/2015<br>12/13/20<br>12/13/20<br>12/13/20 | Ŷ                                                                   |
|                                                                                                    |                                                              | Dropbox     S items 1 item selected 1.87 MB                                                                                                    | ><br>                                                                                                 |                                                                     |
| Build Sync<br>Build completed succe<br>Find build C(Users)<br>Build C(Users)<br>Build | ssfully at 1/14/2019 7:4.<br>gonzalcī\AndroidStudioPi<br>aph | ? PM<br>ojects\Test                                                                                                    |                                                                                                    | 1 s 897 ms<br>1 s 753 ms<br>9 ms<br>314 ms<br>42 ms<br>1 s 387 ms - |
|                                                                                                    | C. D. Class 191 p.                                           | Id Terminal                                                                                                    |                                                                                                    | 9 Event Log                                                         |

| Project ▼ O ≜ & th                                                                                                    | Lea app      Y IF    M                                                                                                    | u 🔬 🖬 🗸                                                               |
|----------------------------------------------------------------------------------------------------|----------------------------------------------------------------------------------------------------|-----------------------------------------------------------------------|
| Tost: C-Users/gonzalci/AndroidStudioProjects/Test     Jean and and and and and and and and and a                                                                                                    | Cognetering and a reported by the files         i         i         < |                                                                       |
| Build     Sync       ▲     ●     Build: completed successfully at 1/14/2019 7:42       ▲     ●     Run build       Charles     ●     Load build       ▲     ●     Configure build       ●     ●     Calculate task graph       ▶     ●     Run tasks | 2 PM<br>ojects\Test                                                                                                    | * - 1 s 897 ms<br>1 s 753 ms<br>9 ms<br>314 ms<br>42 ms<br>1 s 387 ms |
|                                                                                                    |                                                                                                    |                                                                       |

Step 4: Add the relative path to where you placed the AAR file to the root-level repositories element of your project gradle file

| ,   | 🗊 Project 🔻 😲 🚔 👫                                     | C LoginActivity.java × 🙀 AndroidManifest.xml × I I I I I I I I I I I I I I I I I I |  |  |
|-----|-------------------------------------------------------|------------------------------------------------------------------------------------|--|--|
| 5   | ✓ ➡ Test C:\Users\gonzalci\AndroidStudioProjects\Test | 3 Duildscript {                                                                    |  |  |
| -1  | > 📕 .gradle                                           | 4                                                                                  |  |  |
| ×   | > 🖿 .idea                                             | 5 E repositories {                                                                 |  |  |
| 0   |                                                       | 6 google()                                                                         |  |  |
| 2   | > gradle                                              | jcenter()                                                                          |  |  |
| e l |                                                       |                                                                                    |  |  |
| 5   |                                                       | 10 classrath 'com android tools build:gradle:3.2.1'                                |  |  |
|     |                                                       |                                                                                    |  |  |
|     |                                                       | 12                                                                                 |  |  |
|     | gradle.properties                                     | 13 - // NOTE: Do not place your application dependencies here; they belong         |  |  |
|     | i≡ gradlew                                            | 14 - // in the individual module build.gradle files                                |  |  |
|     | 🚽 gradlew.bat                                         | 15 🗛 }                                                                             |  |  |
|     | 📊 local.properties                                    | 16                                                                                 |  |  |
|     | 📀 settings.gradle                                     | 17                                                                                 |  |  |
| 2   | 🌉 Test.iml                                            | 18 Pallprojects {                                                                  |  |  |
|     | IIII External Libraries                               | 19 repositories {                                                                  |  |  |
| -   | Scratches and Consoles                                | 20 google()                                                                        |  |  |
|     |                                                       | 21 Jcenter()<br>22 flatDir( dirs ' /local repo! )                                  |  |  |
|     |                                                       |                                                                                    |  |  |
| 2   |                                                       | alleraisete() > repeatories() > flatDir()                                          |  |  |

So basically, you're just adding this line:

| Jally | projects {                               | 1 |
|-------|------------------------------------------|---|
| Þ     | repositories {                           |   |
|       | google()                                 |   |
|       | jcenter()                                |   |
|       | <pre>flatDir{ dirs '/local_repo' }</pre> |   |
| ÷.    | }                                        |   |
|       |                                          | - |

flatDir{ dirs '../local\_repo' }

## Step 5: Open the build.gradle inside the app file (Add Dependencies)

Basically there are two gradle files, the **project gradle** which we modified in the previous step, and the **app gradle** file, which is where we're heading to now.

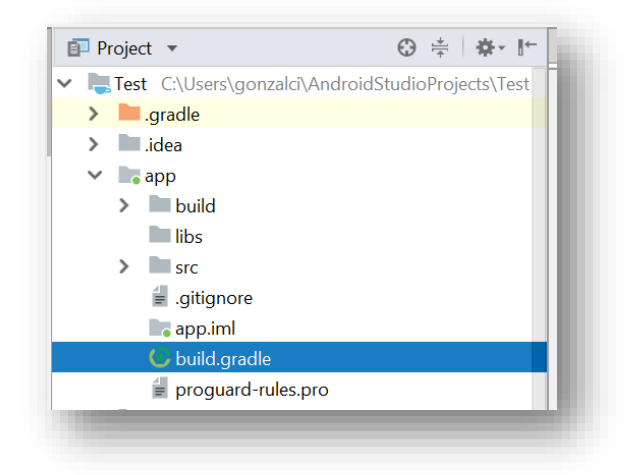

The README file encourages you to look at some example projects included inside the SDK file you downloaded. I recommend doing this if you want to look into adding more third party files.

But for basic functionality all you need to add is the following:

```
E }
 dependencies {
       implementation fileTree(include: ['*.jar'], dir: 'libs')
       // Google Support Libraries
      implementation "com.android.support_support_v4:$support_libraries_version"
      implementation "com.android.support:appcompat-v7:$support libraries version"
       implementation "com.android.support:design:$support libraries version"
       // Preference support library is used for the settings screen in the Samples app
       \texttt{implementation "com.android.support:preference-v7:} \texttt{support\_libraries version"}
       // Unit Tests
       testImplementation 'junit: junit: 4.12'
       androidTestImplementation 'com.android.support.test:runner:1.0.2'
       androidTestImplementation 'com.android.support.test.espresso:espresso-core:3.0.2'
       // Required for GPS on newer Android devices
       implementation 'com.google.android.gms:play-services-location:16.0.0'
       // Required 3rd-party libraries
       implementation 'com.android.volley:volley:1.1.1'
       implementation 'com.squareup:otto:1.3.8'
       // Reference the Meridian Android SDK (distributed as an AAR package)
       implementation 'com.arubanetworks.meridian:meridian:+@aar'
```

You can copy and paste this text into the dependencies section:

// Required 3rd-party libraries
implementation 'com.android.volley:volley:1.1.1'
implementation 'com.squareup:otto:1.3.8'
// Reference the Meridian Android SDK (distributed as an AAR
package)
implementation 'com.arubanetworks.meridian:meridian:+@aar'

#### Step 6: Add Permissions

To enable the Meridian SDK's location-awareness features, add the following permissions to your project's AndroidManifest.xml file:

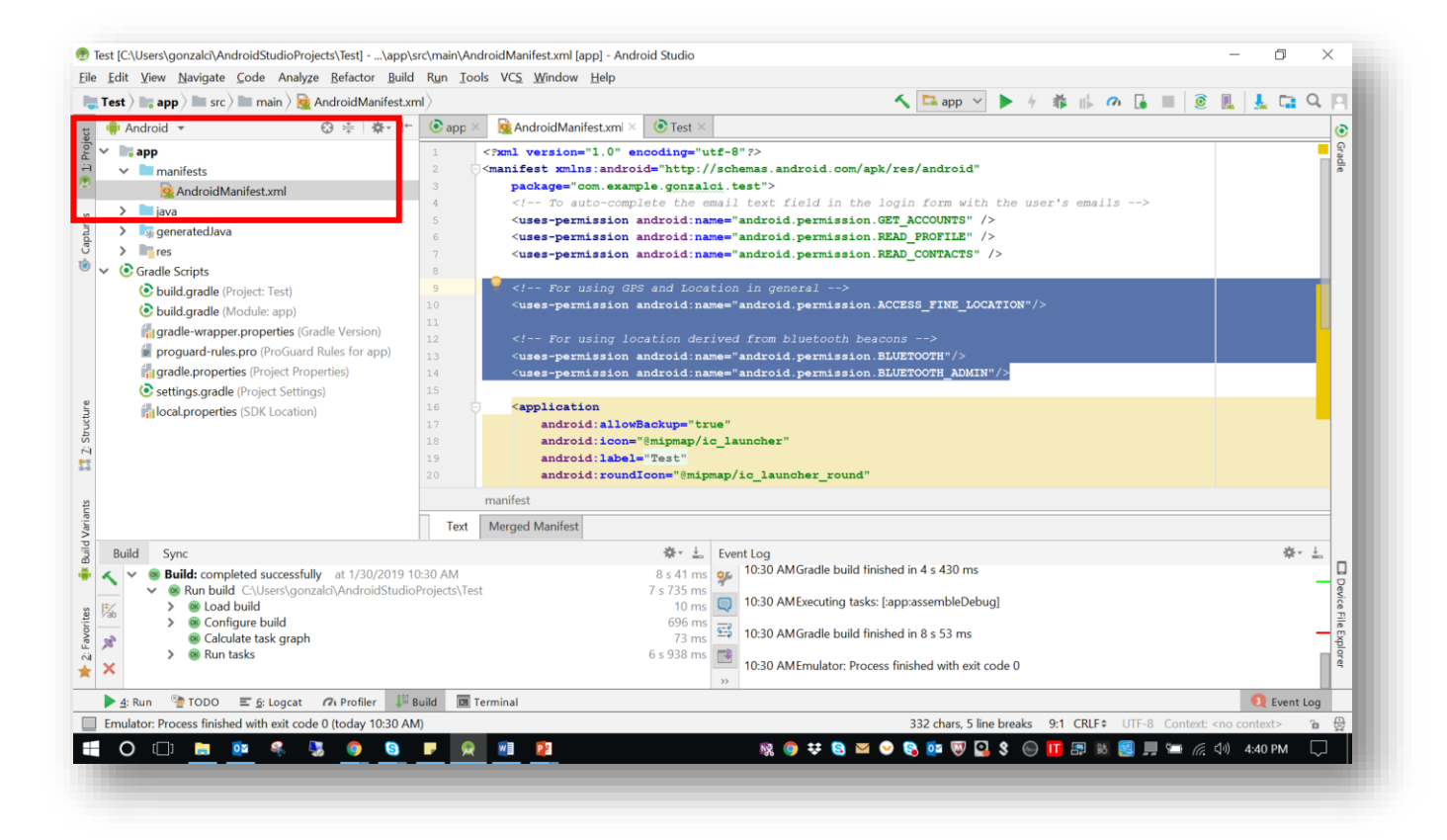

To find the **AndroidManifest.xml** file click on the tab on the far left and switch from project view to Android, it should be under the manifests file.

You can copy and paste the following text:

```
<!-- For using GPS and Location in general -->
<uses-permission
android:name="android.permission.ACCESS_FINE_LOCATION"/>
<!-- For using location derived from bluetooth beacons -->
<uses-permission android:name="android.permission.BLUETOOTH"/>
<uses-permission
android:name="android.permission.BLUETOOTH ADMIN"/>
```

#### Step 7: Configure the SDK

In order to use the features of the Meridian SDK, you'll need to create an instance of MeridianConfig in the onCreate method of your Application class or main activity.

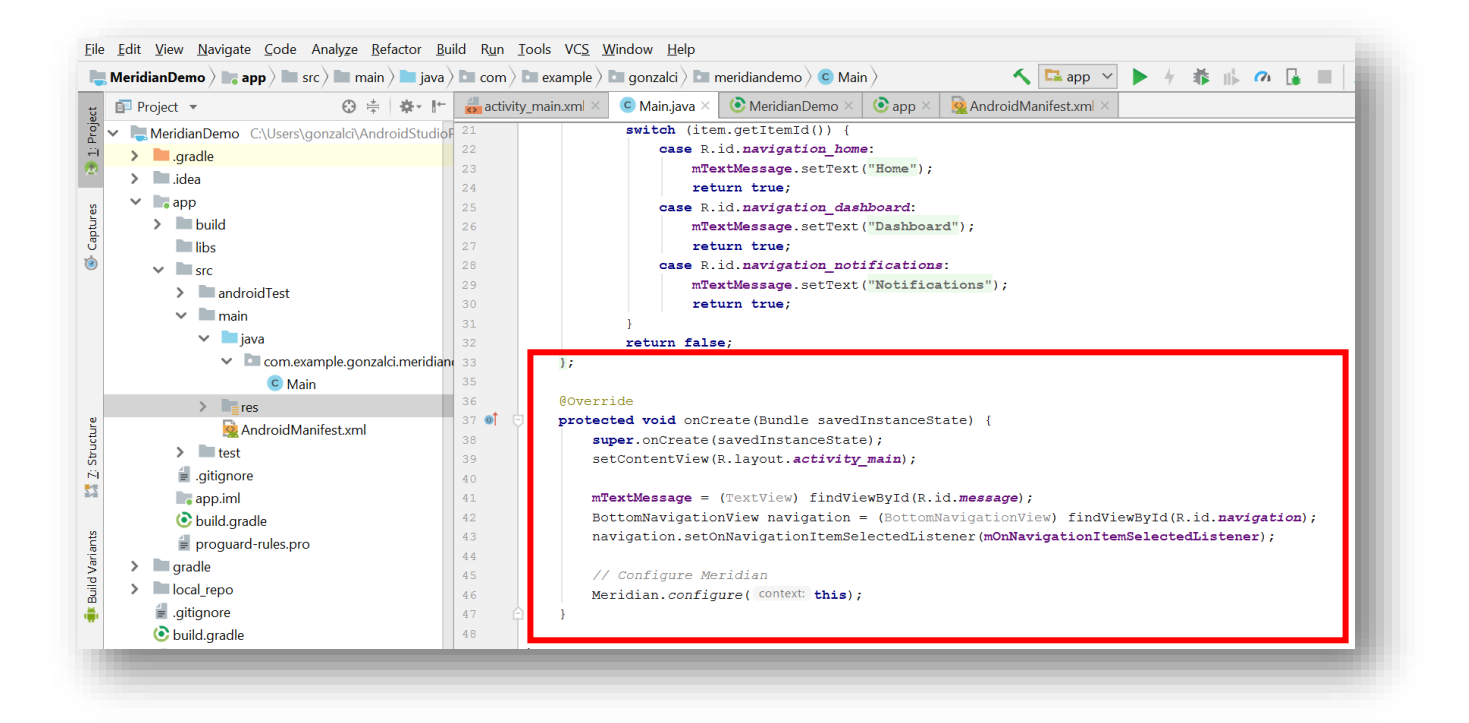

// Configure Meridian
Meridian.configure(this);

#### Step 8: Sync Project with Gradle Files

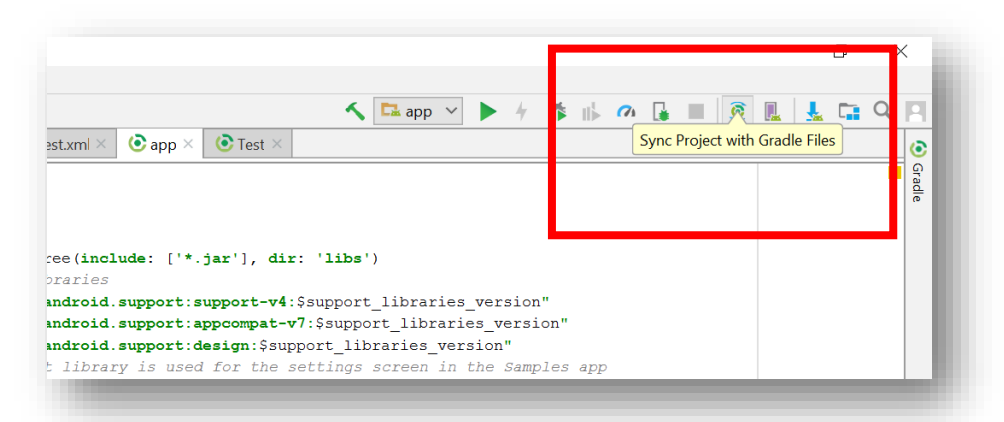

The sync should be error free, if you are within a corporate network or using a VPN, you might get an error. Look at the additional recommendations section to fix this issue.

#### Additional Recommendations:

#### 1. Android support libraries

You can define a variable inside the app build.gradle file that stores the version for the google support libraries which can be used for the dependencies.

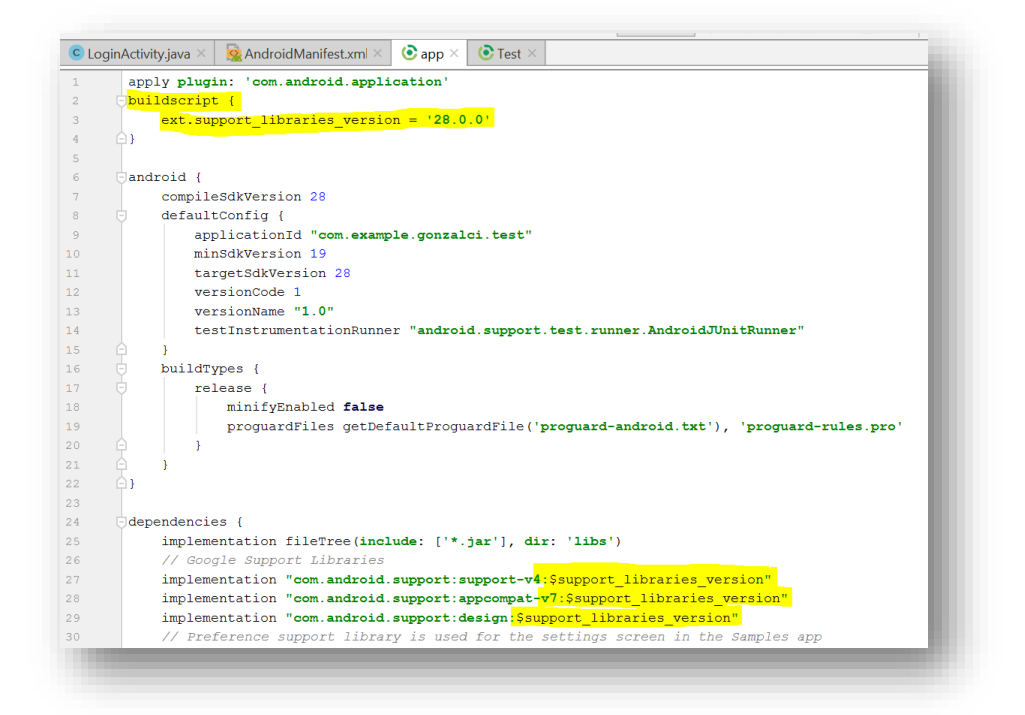

Note: You might need to exchange the simple inverted commas for double inverted commas within the dependencies section.

## 2. What happens if you are working within a corporate network or using a VPN?

Go to gradle.properties file (project root directory) and add these options.

systemProp.http.proxyHost=www.somehost.org systemProp.http.proxyPort=8080 systemProp.http.proxyUser=user systemProp.http.proxyPassword=password systemProp.http.nonProxyHosts=localhost systemProp.http.auth.ntlm.domain=domain

systemProp.https.proxyHost=www.somehost.org systemProp.https.proxyPort=8080 systemProp.https.proxyUser=user systemProp.https.proxyPassword=password systemProp.https.nonProxyHosts=localhost systemProp.https.auth.ntlm.domain=domain